#### ORIENTACIÓN DE LA VERIFICACIÓN ELECTRÓNICA DE VISITAS (EVV) PARA TRABAJADORES DE APOYO PERSONAL (PSW) DE LA OFICINA DE DISCAPACIDADES DEL DESARROLLO (DD)

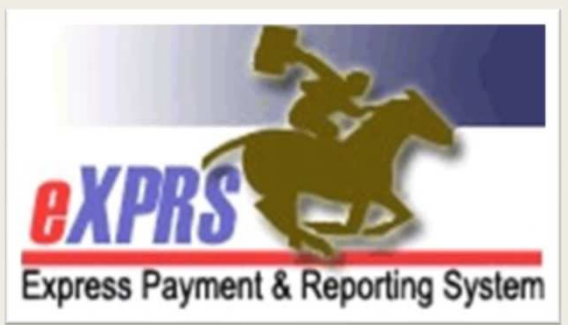

Verificación electrónica de visitas (EVV) en eXPRS de la ODDS *Primavera/verano de 2019* 

### ¿Qué es la "EVV"?

La verificación electrónica de visitas o EVV forma parte de una ley federal denominada <u>Ley de Curas</u> <u>del Siglo XXI</u>.

#### La EVV exige

verificación en tiempo real de todos los servicios de atención de asistentes financiados por Medicaid

en los que un proveedor realiza una visita domiciliaria

A momento en que la persona recibe los servicios.

### ¿Qué información rastrea la EVV?

La <u>Ley de Curas del Siglo XXI</u> establece que los sistemas de EVV deben capturar la siguiente información <u>al momento en que se</u> <u>presta el servicio</u>:

✓ La **PERSONA** que recibe el servicio.

- ✓ EI TIPO de servicio prestado.
- ✓ La **FECHA** en que se recibió el servicio.
- ✓ La HORA en que el servicio comienza y termina.
- ✓ EI **PROVEEDOR** del servicio.
- ✓ La UBICACIÓN del servicio.

Se ha actualizado eXPRS para capturar toda esta información.

### ¿Qué servicios son parte de la EVV?

EVV es <u>obligatoria para TODOS los servicios de atención de</u> <u>asistentes</u> recibidos por la persona, tales como los siguientes:

- ✓ **OR526:** atención de asistente
- ✓ OR526/ZE: personal de atención de asistentes 2:1
- ✓ OR507: atención diaria de alivio
- ✓ OR502: atención personal del plan estatal

La EVV <u>no es obligatoria</u> para otros servicios de PSW, como los siguientes:

- ⊗ **OR004**: millaje por transporte
- **OR401**: apoyos de empleo en orientación laboral

### ¿Qué cambiará para los PSW con la EVV?

- Es posible que haya algunos términos nuevos que los PSW deban conocer:
- eXPRS Desktop = el sitio web habitual de eXPRS
- eXPRS Mobile-EVV = eXPRS cuando se usa desde un dispositivo móvil.
  - eXPRS Mobile-EVV no es una "aplicación" que puede descargar a su dispositivo.
- Servicio prestado o SD = los datos de facturación de la "planilla de horarios" introducidos en eXPRS y que corresponden a las fechas/el tiempo que trabajó el PSW.
- Entidad de administración de casos o CME = término usado para describir a un Programa Comunitario de Discapacidades del Desarrollo (CDDP, por sus siglas en inglés), una agencia o un programa de Servicios Domiciliarios Intensivos para Menores (CIIS, por sus siglas en inglés); todos ellos son entidades de administración de casos (CME).

### ¿Qué cambiará para los PSW con la EVV?

Habrá algunos cambios en la forma en que un PSW factura el tiempo trabajado en la EVV, lo que facilitará la facturación.

- Los PSW usarán un dispositivo móvil (Smartphone o tableta) para registrar el tiempo trabajado <u>al momento</u> en que comienzan y terminan de trabajar para cada persona y en cada turno.
- eXPRS Mobile-EVV creará y guardará de manera automática e inmediata en eXPRS entradas de facturación de SD <u>preliminares</u> para el PSW.
  - Los PSW no tendrán la necesidad de introducir manualmente el tiempo trabajado al prestar servicios de atención de asistentes en eXPRS al momento de calcular la nómina.

#### ¿Qué <u>NO</u> cambiará para los PSW con la EVV?

Incluso con la EVV, muchas cosas permanecerán sin cambios para los PSW.

- Los PSW seguirán usando eXPRS Desktop (el sitio web habitual) para crear/enviar sus facturaciones de SD para los servicios <u>que no</u> <u>requieren EVV</u> (millaje y orientación laboral).
- eXPRS Mobile-EVV se usará para los servicios prestados/el tiempo trabajado para TODOS los PSW que comiencen a partir del <u>16 de</u> julio en adelante.
  - Las facturaciones por el tiempo trabajado antes del 16 de julio se introducirán con el método anterior en eXPRS Desktop (el sitio web habitual).

#### ¿Qué <u>NO</u> cambiará para los PSW con la EVV?

- Los PSW seguirán usando eXPRS Desktop (el sitio web habitual) para enviar <u>TODAS</u> las facturaciones de SD e imprimir planillas de horarios para ser firmadas.
  - La presentación de facturación de SD y el proceso de planillas de horarios permanece sin cambios.
  - Los PSW deben seguir imprimiendo en papel las planillas de horarios para que el empleador revise y firme.
  - ✓ Los PSW deben presentar las planillas de horarios a la CME que brinda la autorización.

Los PSW seguirán recibiendo los cheques de pago/los depósitos directos del proveedor de nóminas de los Servicios de Agentes de Gestión Financiera (FMAS, por sus siglas en inglés), es decir, Public Partnerships, LLC (PPL).

# Aspectos importantes que se deben saber sobre la EVV

- Los servicios de ubicación deben <u>activarse</u> para:
  - ✓ el dispositivo móvil que usa, y
  - ✓ la aplicación de navegador de internet (Chrome, Safari, Firefox, etc.) QUE USE para ingresar en eXPRS.
- eXPRS Mobile-EVV <u>ÚNICAMENTE</u> mostrará las autorizaciones de los PSW para servicios y personas que se encuentren <u>activos</u>\* en la misma fecha en que se presente a trabajar.

#### \*<u>Activo</u> significa:

- que la CME ha otorgado la autorización en el sitio web de eXPRS;
- se encuentra aceptado por el sistema <u>y</u> está listo para que el PSW trabaje y facture en función de estos.

# Aspectos importantes que se deben saber sobre la EVV

## **SUGERENCIA ÚTIL:**

ANTES de llegar a trabajar, inicie sesión en eXPRS Desktop y verifique que tenga autorizaciones activas para los servicios y las personas para las que tiene previsto trabajar.

MEJORES PRÁCTICAS: corrobore si sus autorizaciones están activas varios días antes de que esté previsto que trabaje, de modo que tenga tiempo para resolver problemas de autorización antes de que comience el turno.

# Aspectos importantes que se deben saber sobre la EVV

- Verifique sus autorizaciones activas buscándolas en la página de facturación de SD en eXPRS Desktop (el sitio web habitual de eXPRS).
- Confirme las fechas de inicio y finalización del servicio, ya que son estas las fechas en las cuales se lo autorizó para trabajar para dicha persona/servicio.

| Effe                               | ective Date: 3/1/2019  |                     |                                          | Exa                    | ct: OYe       | s ⊛No     |
|------------------------------------|------------------------|---------------------|------------------------------------------|------------------------|---------------|-----------|
|                                    | End Date: 3/31/2019    |                     |                                          | Ya                     | ct: OYe       | s ⊛No     |
|                                    | Find Reset             | The the             | e <b>Begin &amp; En</b><br>dates you are | d Dates a<br>authorize | are )<br>d to |           |
| Name                               |                        | ÷ _ w               | ork providing t<br>servic                | that specif<br>e.      | fic f         | ¢         |
| Dactyl, Terry - prime #            |                        | pswuser             | ~                                        |                        |               |           |
| SPA# Pr                            | oc Code                | Modifier            | Rate                                     | Begin                  | End           |           |
| 21*****01 OR004 - Comm Transp,     | Vileage V              | /E - Community      | \$0.48                                   | 4/1/2018               | 3/31/2019     | è \$      |
| 21*****02 OR507 - Relief Care, Dai | ly 🗲 🗕 🗕 🗕 🗕 📥 📥       | A- Not Applicable - |                                          | 4/1/2018               | 3/25/2019     | <b>\$</b> |
| 21*****03 OR526 - Attendant Care,  | home or comm ┥ 🗕 🗕 🗕 📥 | A- Not-Applicable-  |                                          | 4/1/2018               | 3/25/2019     | \$ 🐇      |

### ¿Cómo funciona la EVV?

Los PSW usarán un dispositivo móvil (Smartphone o tableta) para llevar un registro del tiempo trabajado... ... en el momento en que usted INICIA y FINALIZA el trabajo

iniciando sesión en eXPRS mediante un navegador de internet (como Safari, Edge, Chrome, etc.).

 La EVV <u>no es</u> una "aplicación" que puede descargar.

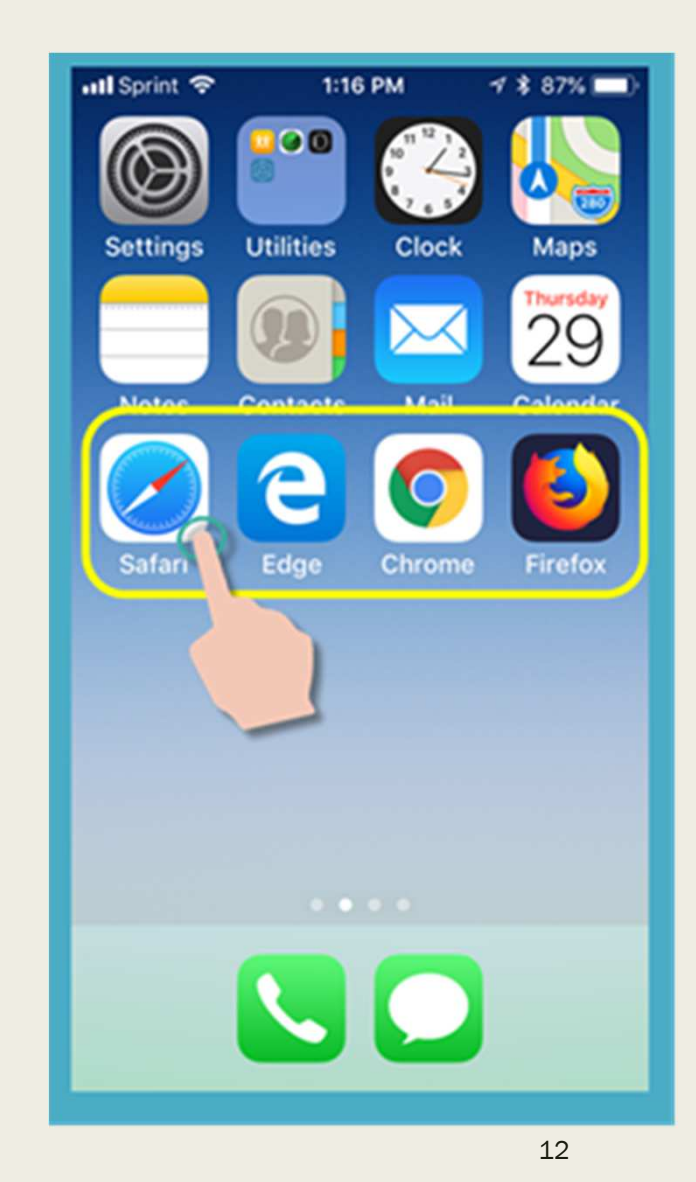

### ¿Cómo funciona la EVV?

En el navegador, escriba la dirección del sitio web de eXPRS:

https://apps.state.or.us/exprsWeb/

Sugerencia profesional: guarde el sitio web de eXPRS en sus Favoritos, de modo que pueda seleccionarlo rápidamente la próxima vez que necesite usar eXPRS Mobile-EVV.

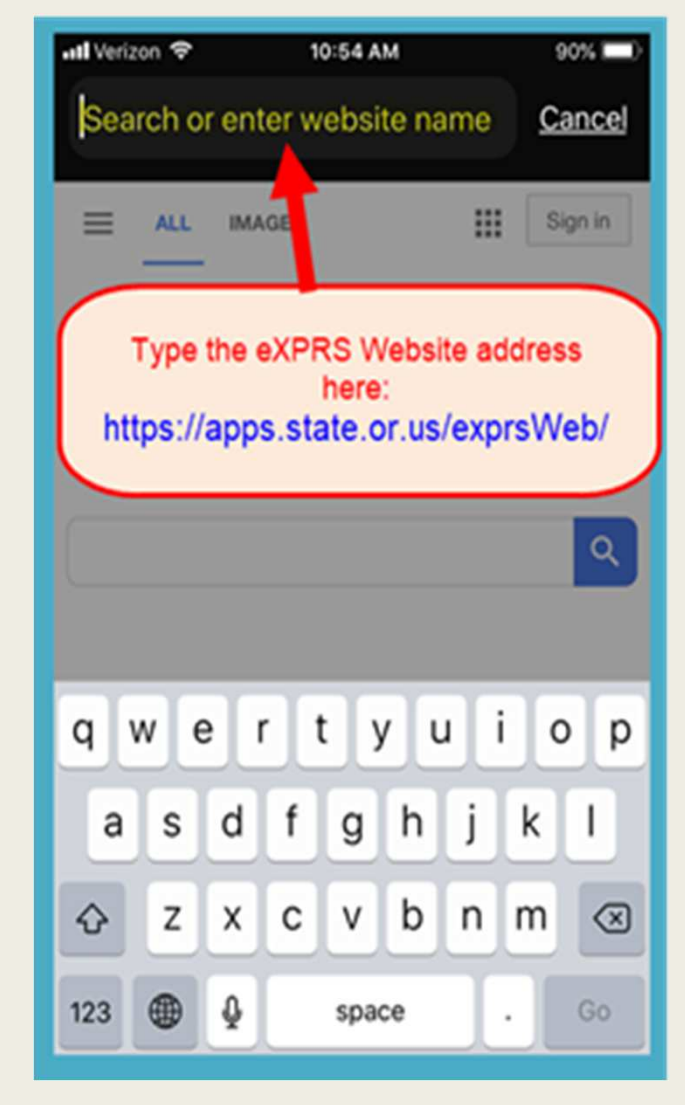

Una vez que se encuentre en el sitio web de eXPRS en su dispositivo móvil, introduzca el mismo nombre de usuario y contraseña que tiene asignados para eXPRS.

Toque **SUBMIT** (Enviar) para iniciar sesión.

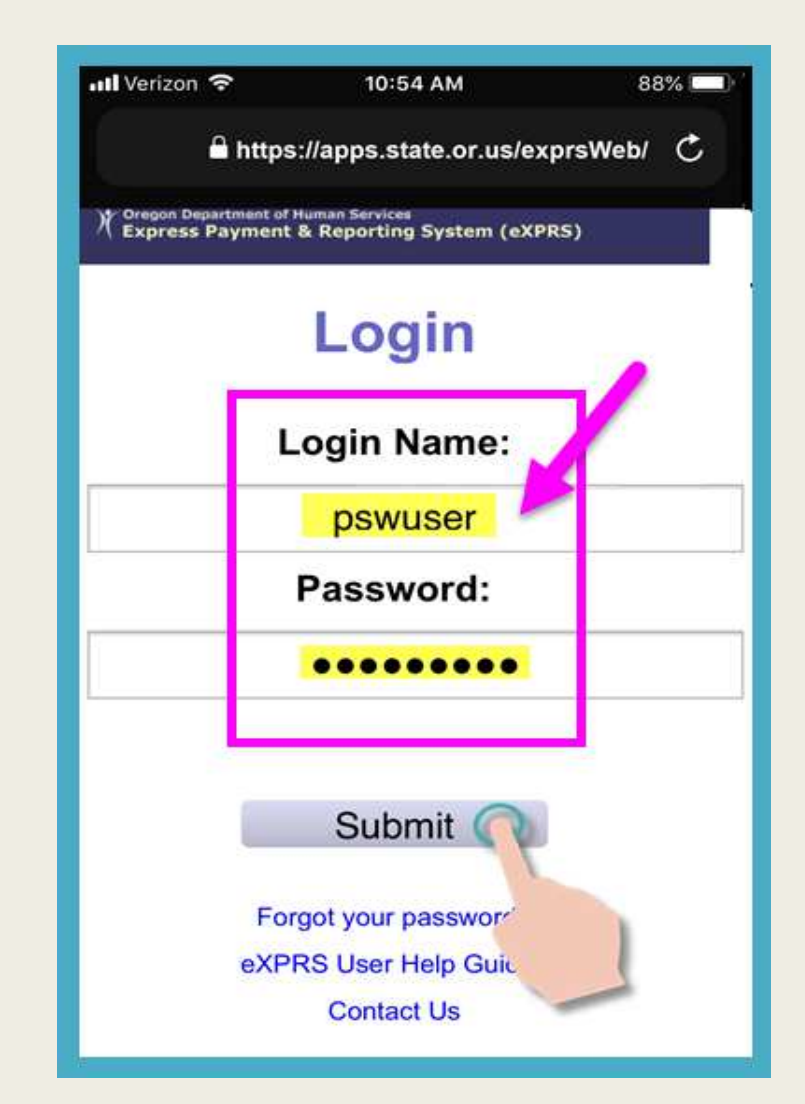

#### Cada vez que inicie sesión en eXPRS Mobile-EVV, verá mensajes importantes.

#### Por ejemplo:

- fecha de vencimiento de sus credenciales de PSW (ejemplo A);
- un aviso del vencimiento de una o más autorizaciones (ejemplo B).

Toque el botón Acknowledge (Confirmar) para continuar.

| 📶 Verizon 🤝                             | 11:06 AM                                                                          | 97% 💷 |
|-----------------------------------------|-----------------------------------------------------------------------------------|-------|
| •                                       | https://apps.state.or.us/exprsWeb/                                                | ¢     |
| eXPRS                                   | [                                                                                 | Ш     |
| Hello, P                                | SW User                                                                           |       |
| Today's dat                             | e is Tue Jul 16 11:06:09 PDT 2019                                                 |       |
| Credentia                               | al(s) Expiration Dates                                                            |       |
| Specia<br>PEA: 12<br>Approv             | Ity: 84-803 CHC: 1/31/2021<br>2/31/2023<br>ved to Work: 12/31/2020                |       |
| Attendant (<br>JUSTIN TH<br>Please cont | Care (OR526) SPA is expiring in 4 Days f<br>YME<br>tact your County or Brokerage. | ior:  |
| Things to<br>None                       | Know:                                                                             |       |
|                                         | Acknowledge                                                                       |       |

#### Una vez que haya iniciado sesión...

PASO 1: seleccione el SERVICIO en el que está a punto de comenzar a trabajar.

#### Recuerde...

Aquí aparecerán <u>SOLAMENTE</u> sus autorizaciones <u>activas correspondientes a</u> <u>la fecha en que trabajará</u>.

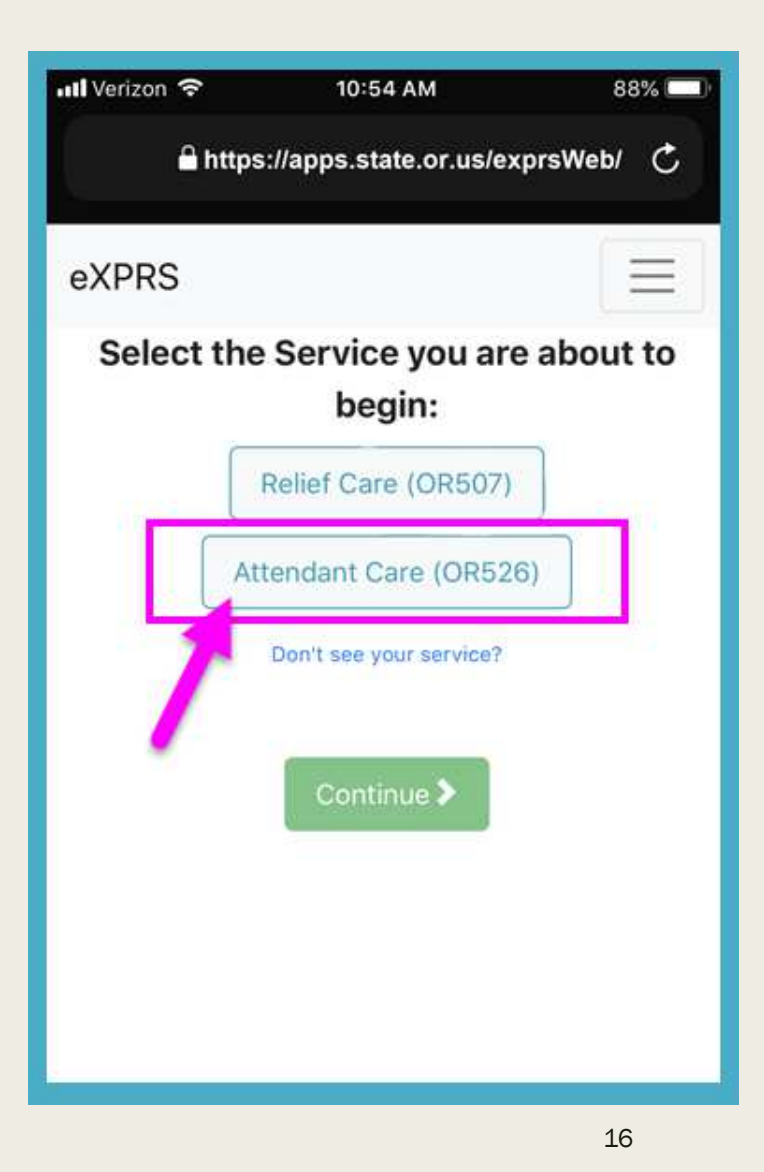

<u>Toque</u> el <u>servicio</u> cuyo turno está a punto de comenzar a trabajar.

El botón de servicio seleccionado <mark>se atenuará</mark> cuando se seleccione.

Puede seleccionar solamente 1 servicio por vez.

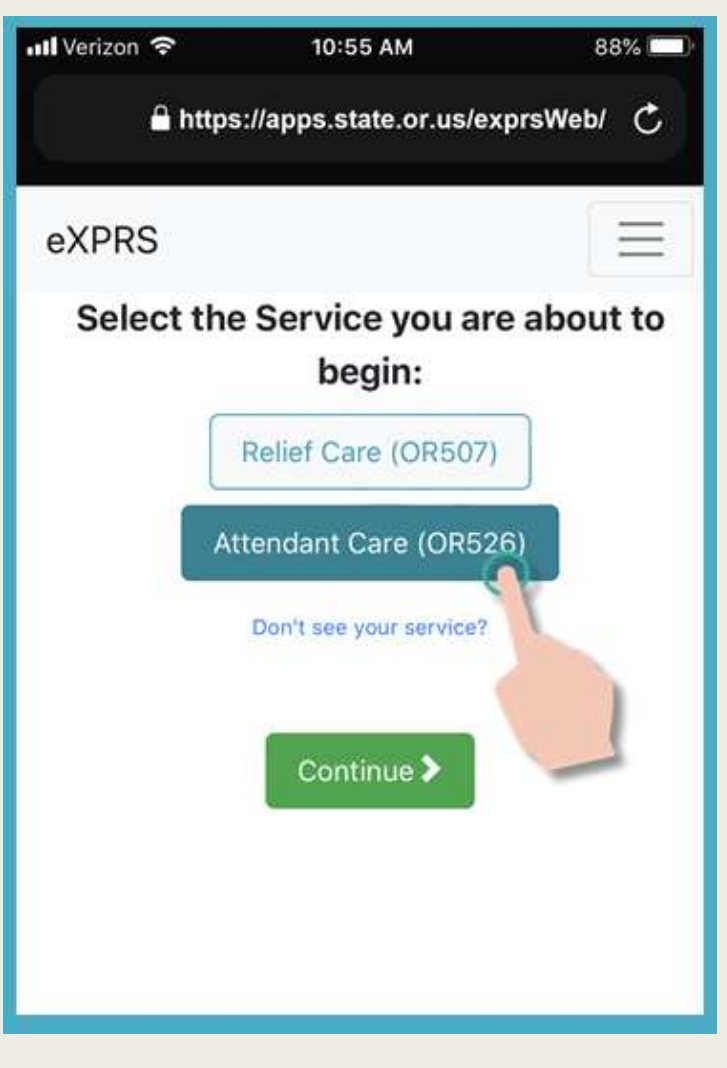

Con el servicio que trabajará seleccionado,

toque el botón verde Continue (Continuar).

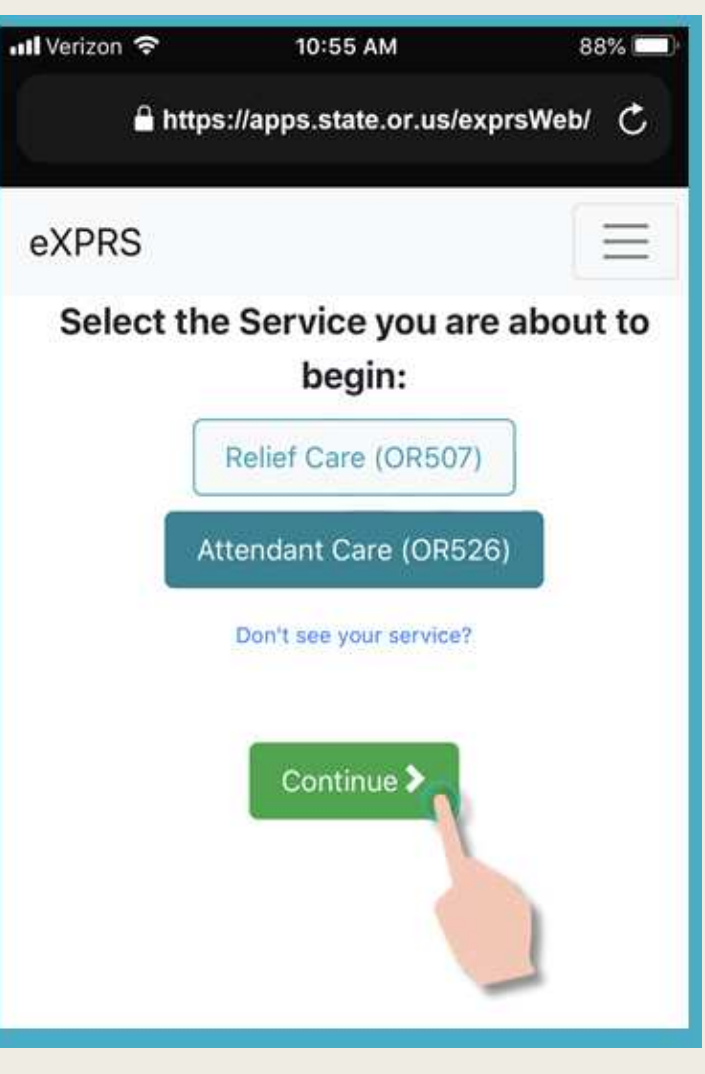

PASO 2: seleccione a la(s) PERSONA(s) a la(s) que comenzará a prestar servicios.

#### **RECUERDE...**

que <u>SOLAMENTE</u> verá a las personas que tengan una autorización activa del servicio que prestará.

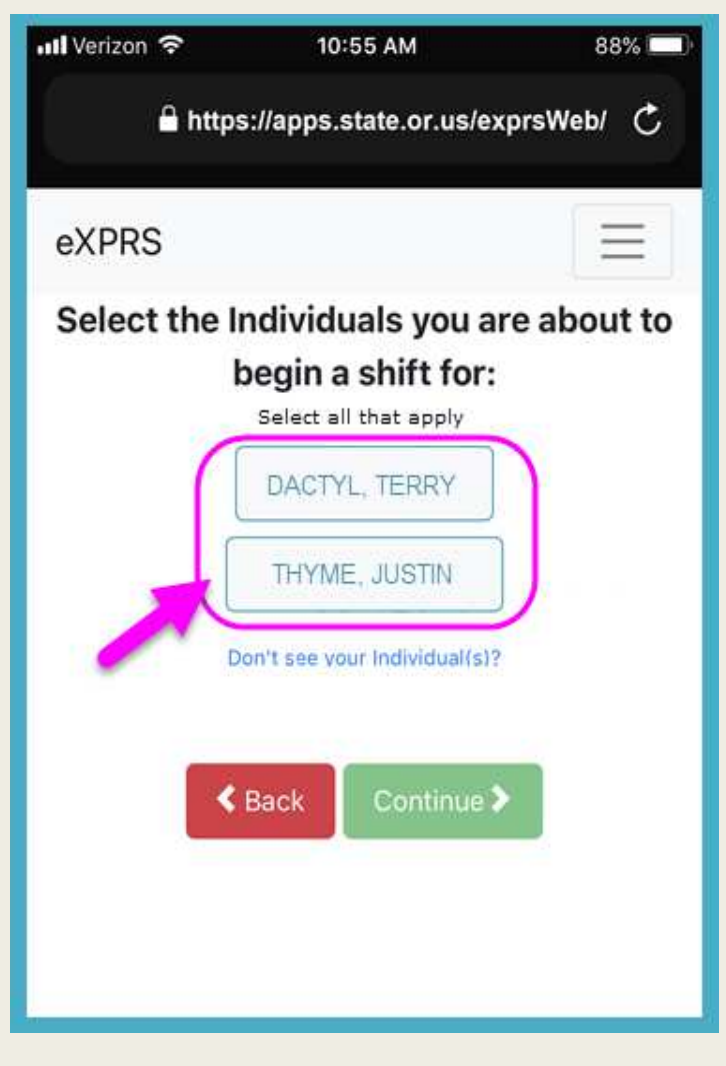

<u>Toque</u> el nombre de las <u>personas</u> para comenzar el turno y prestar el servicio seleccionado.

 Si trabaja con más de 1 persona para ese servicio, <u>toque a todas</u> las personas del grupo con el que trabajará.

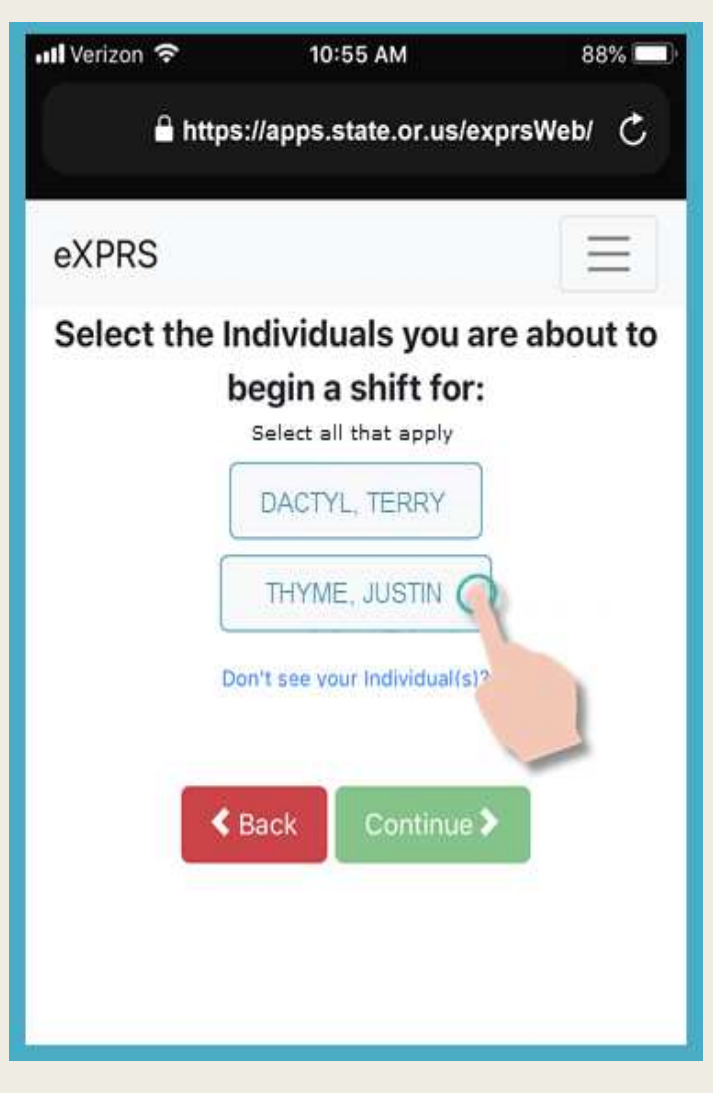

Una vez que haya tocado el nombre de una persona, el botón que le corresponda quedará atenuado.

<u>Toque</u> el botón verde <u>Continue</u> (Continuar) para pasar a la siguiente pantalla.

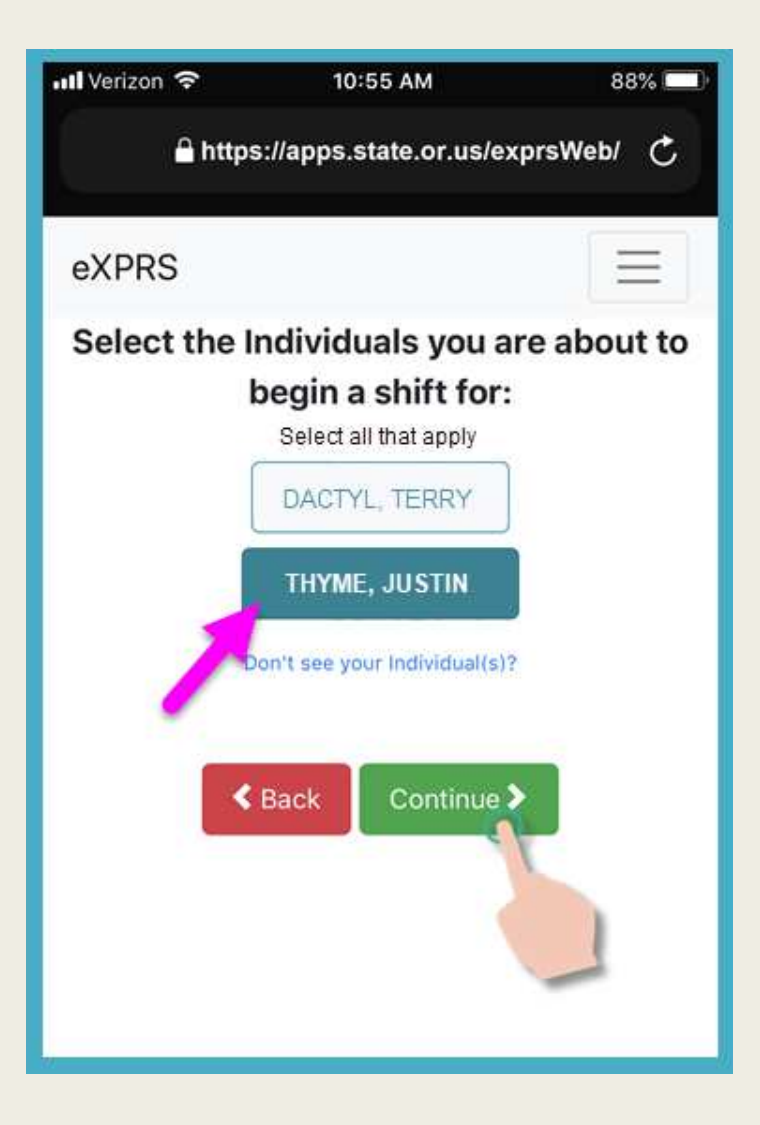

PASO 3: confirme el servicio y la persona que correspondan al turno que comenzará.

<u>Toque</u> el botón verde <u>BEGIN WORK</u> (Comenzar a trabajar) para comenzar el turno en <u>eXPRS Mobile-EVV</u>.

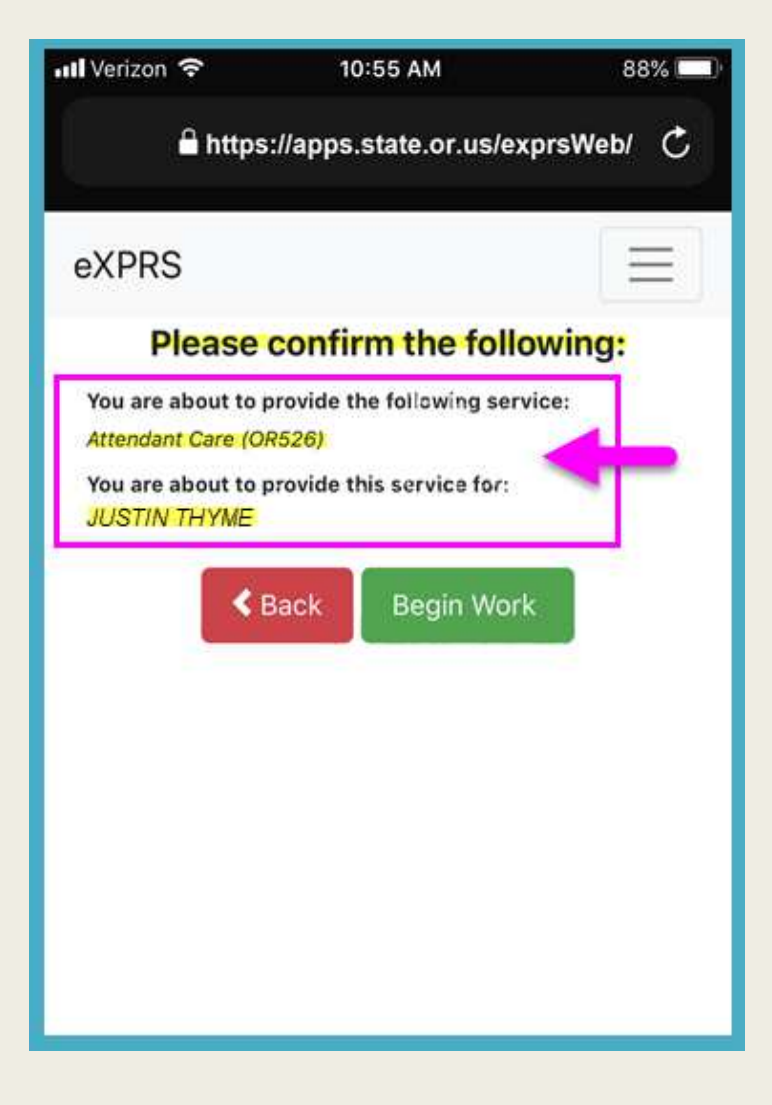

PASO 4: si se lo solicita el dispositivo, haga clic en OK (Aceptar) para confirmar la ubicación en la que comenzará a trabajar.

#### Los servicios de ubicación deben estar <u>ACTIVADOS</u> en el dispositivo <u>Y</u> el navegador.

eXPRS Mobile-EVV captura una instantánea de un "<u>punto en el tiempo</u>" del lugar en el que se encuentre al momento en que COMIENZA y FINALIZA el turno <u>ÚNICAMENTE</u>.

Se trata de un requisito de la ley federal en cuanto a la EVV.

La EVV <u>no</u> rastrea de manera continua sus movimientos durante ni después del turno.

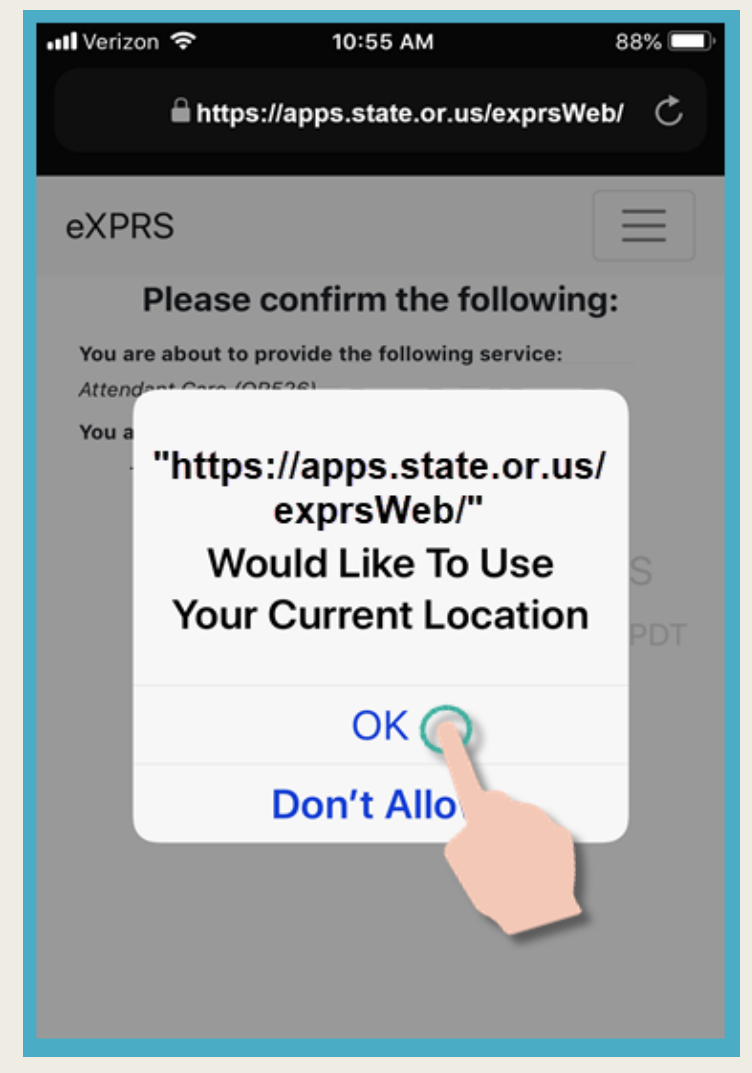

Si no tiene los servicios de ubicación configurados correctamente para su dispositivo Y su navegador web, recibirá un mensaje de error de eXPRS.

Corrija la configuración de su ubicación, luego regrese y continúe "sincronizando".

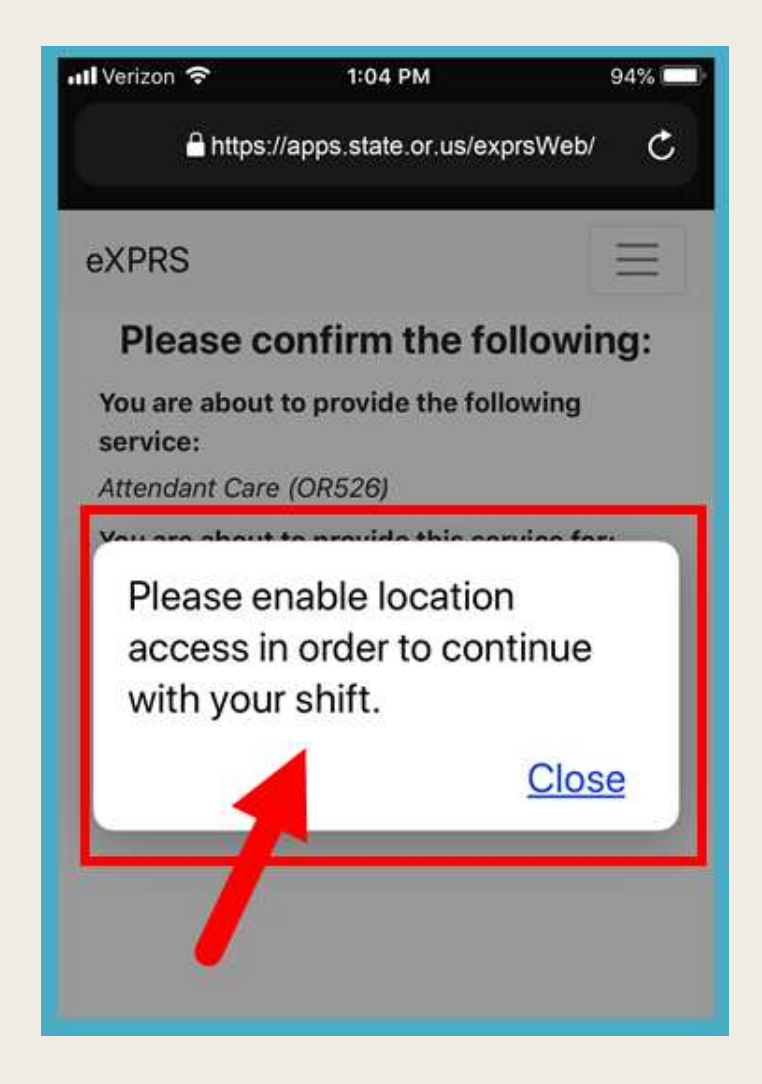

Cuando haya iniciado con éxito su Shift *(también conocido como "registrado")*, eXPRS lo confirmará con una gran marca de verificación verde.

Toque Volver al panel de control – Return to Dashboard.

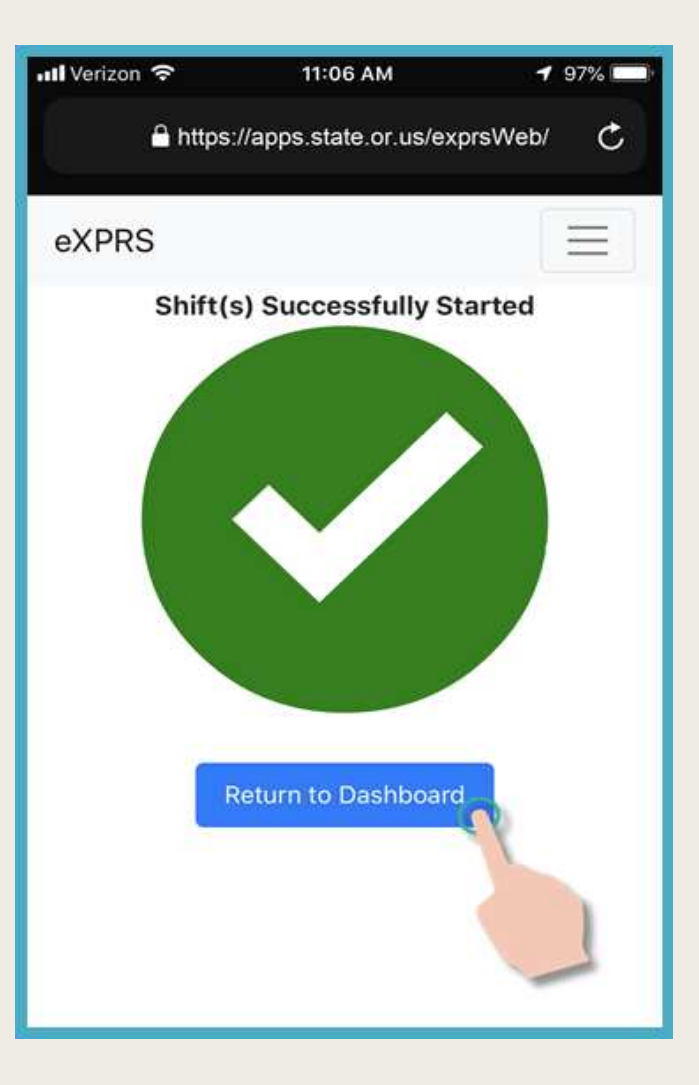

Una vez que haya comenzado el turno, eXPRS Mobile-EVV lo llevará a una pantalla con un "panel".

El panel mostrará lo siguiente: Con quién trabajará.

- ✓ El servicio que prestará.
- ✓ La hora y la fecha de inicio del turno para esa persona.

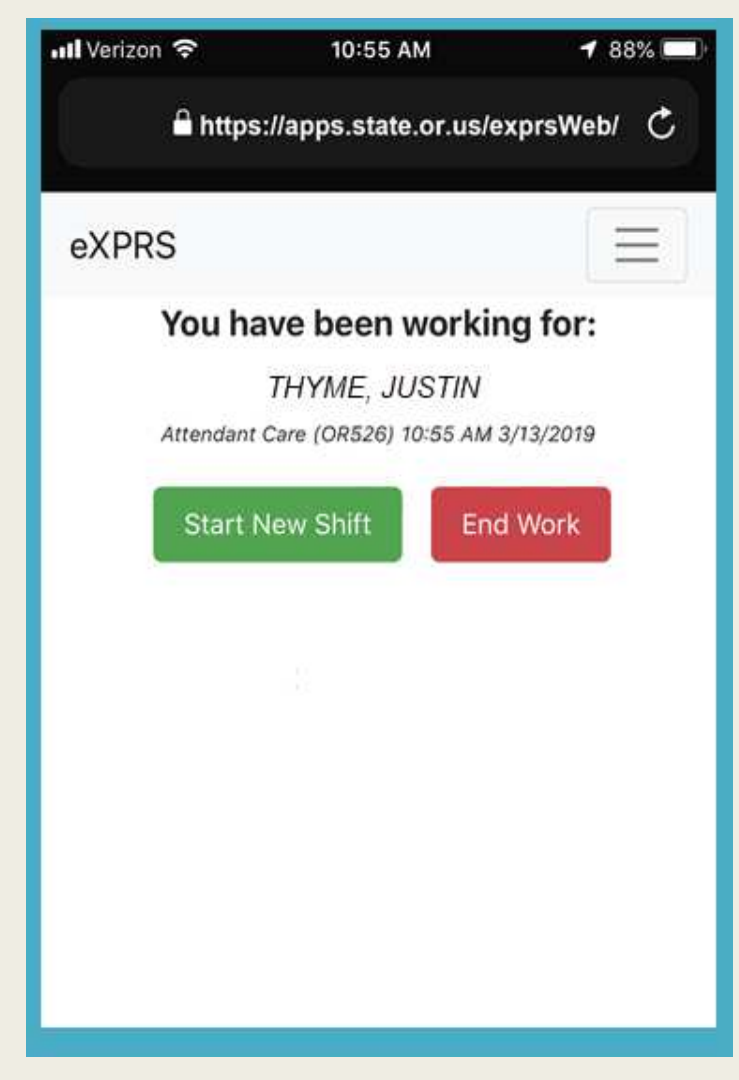

Una vez que haya comenzado el turno de la EVV, puede cerrar sesión de **eXPRS Mobile-EVV**.

Para activar el menú, toque el icono de menú de 3 líneas que se encuentra en la esquina superior derecha de la pantalla.

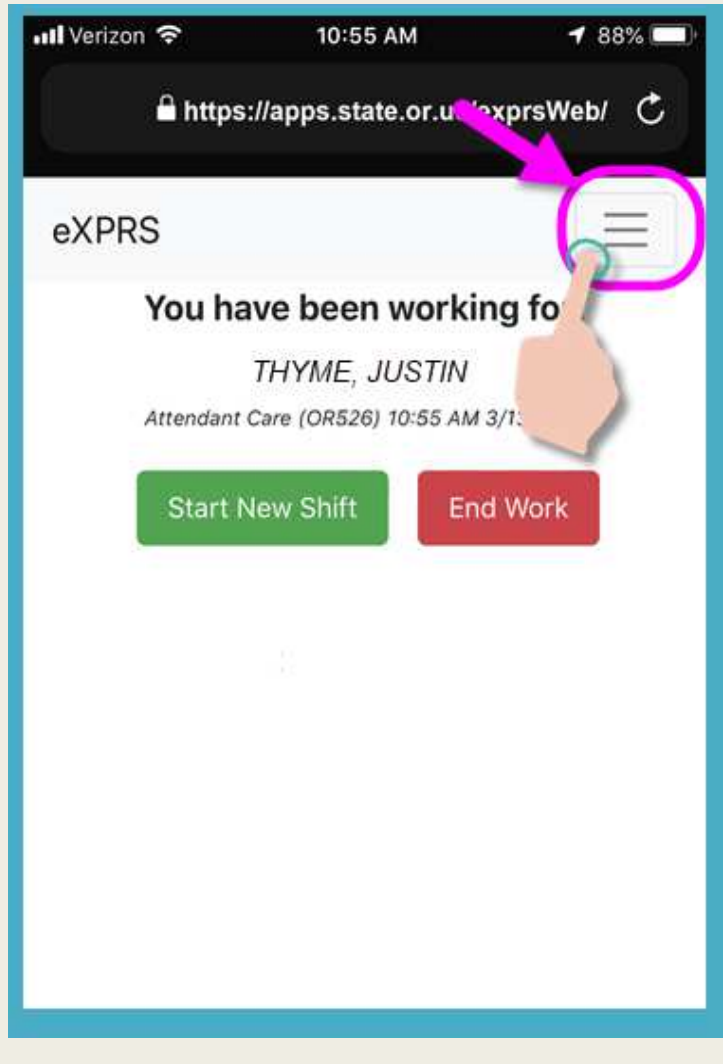

<u>Toque</u> "Logout" (Cerrar sesión) para cerrar sesión de eXPRS Mobile-EVV.

El turno seguirá vigente en el sitio web de eXPRS.

Trabaje el turno.

| 📶 Verizon 🗢  | 10:55 AM           | 1 88% 🔲        |
|--------------|--------------------|----------------|
| 🔒 https      | s://apps.state.or. | us/exprsWeb/ Ċ |
| eXPRS        |                    |                |
| eXPRS Help G | uides              |                |
| Contact Us   |                    |                |
| eXPRS Deskto | q                  |                |
| Logout       |                    |                |
| Youh         | ave been wo        | rking for:     |
|              | WE, JUST           | ÎN             |
| Attendan,    | OR526) 10:55       | AM 3/13/2019   |
| Start        | New Shift          | End Work       |
|              |                    |                |
|              |                    |                |
|              |                    |                |
|              |                    |                |
|              |                    | 28             |

Una vez que haya terminado de trabajar el turno, use nuevamente el dispositivo móvil para finalizar el turno ("marcar salida").

Abra el navegador de internet y diríjase al sitio web de eXPRS, como hizo para iniciar el turno.

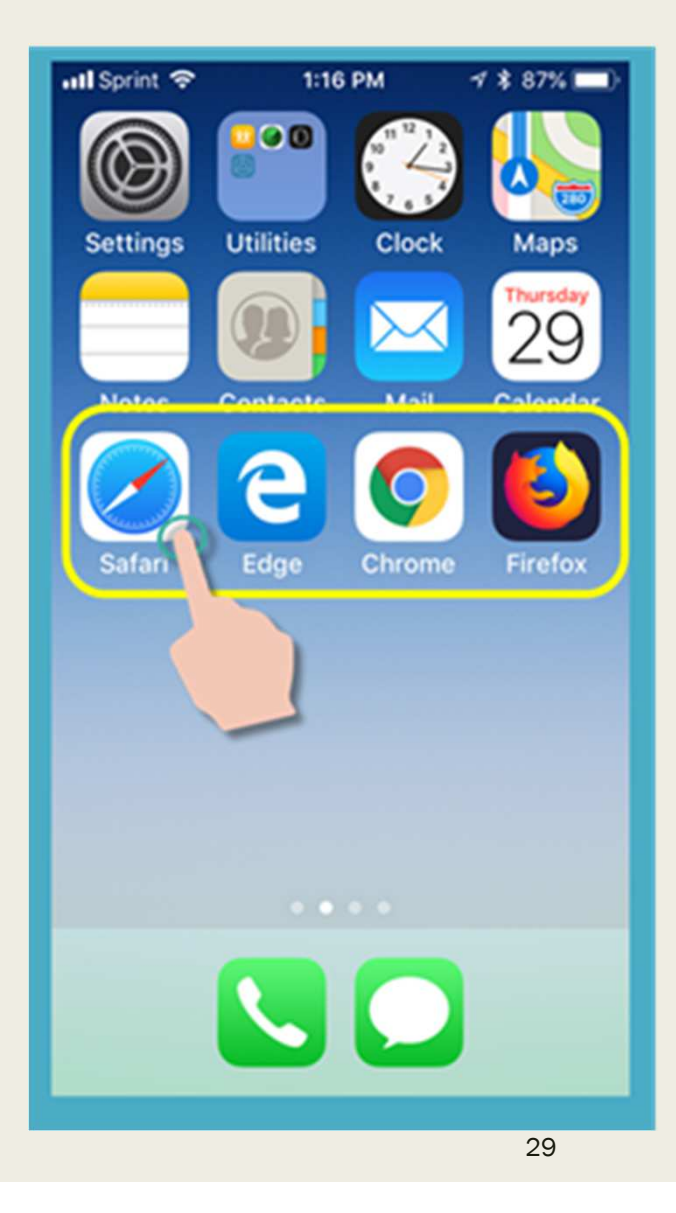

Introduzca el **nombre de usuario** y la **contraseña** habituales de eXPRS.

Toque SUBMIT (Enviar) para iniciar sesión.

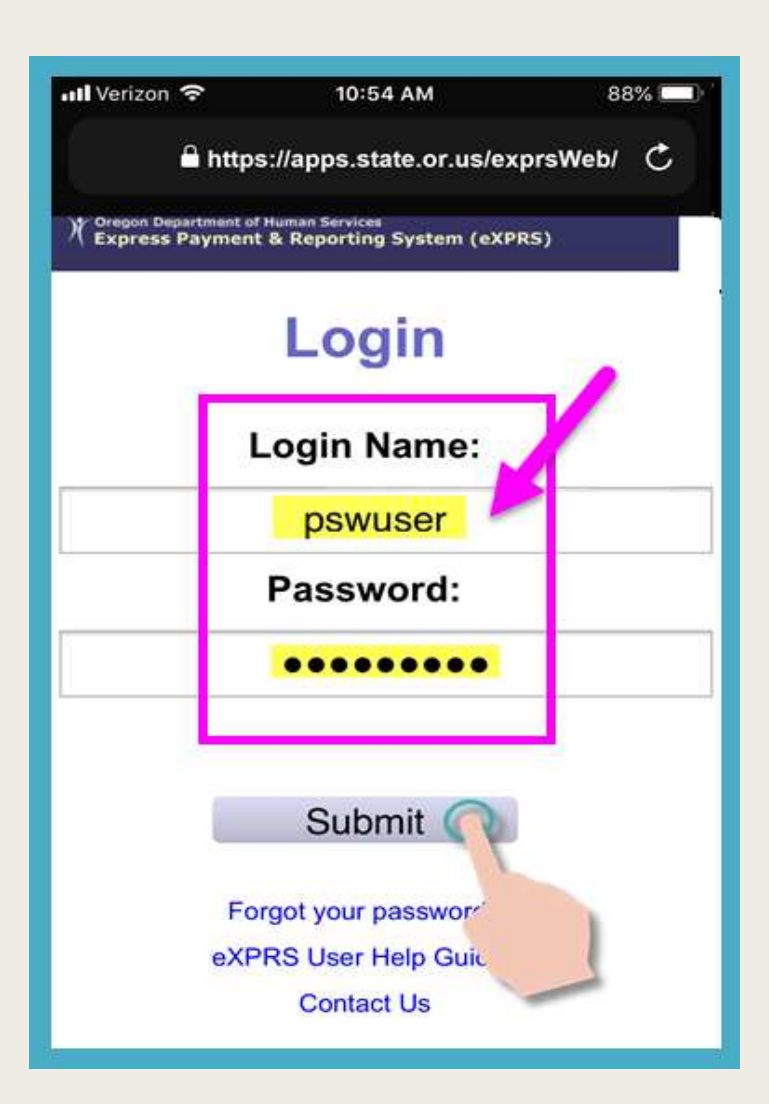

## Aquí también verá mensajes importantes.

#### Por ejemplo:

- fecha de vencimiento de sus credenciales de PSW (ejemplo A);
- un aviso del vencimiento de una o más autorizaciones (ejemplo B).

Toque el botón Acknowledge (Confirmar) para continuar.

| 📲 Verizon 🗢                                           | 11:06 AM                                                | 97% 💷     |
|-------------------------------------------------------|---------------------------------------------------------|-----------|
| 🔒 https                                               | s://apps.state.or.us/exprs                              | Web/ C    |
| eXPRS                                                 |                                                         |           |
| Hello, PSW                                            | User                                                    |           |
| Today's date is Tu                                    | e Jul 16 11:06:09 PDT 2019                              |           |
| Credential(s)                                         | Expiration Dates                                        |           |
| Specialty: 84<br>PEA: 12/31/20<br>Approved to         | 4-803 CHC: 1/31/20<br>023<br>Work: 12/31/2020           | 021       |
| Attendant Care (<br>JUSTIN THYME<br>Please contact yo | OR526) SPA is expiring in 4<br>our County or Brokerage. | Days for: |
| Things to Kno<br><sub>None</sub>                      | w:                                                      |           |
|                                                       | Acknowledge                                             | 1         |

Una vez que haya iniciado sesión satisfactoriamente, verá el "**panel**" con los turnos abiertos que tiene actualmente vigentes.

PASO 1: toque el botón END WORK (Finalizar trabajo) para poner fin al turno.

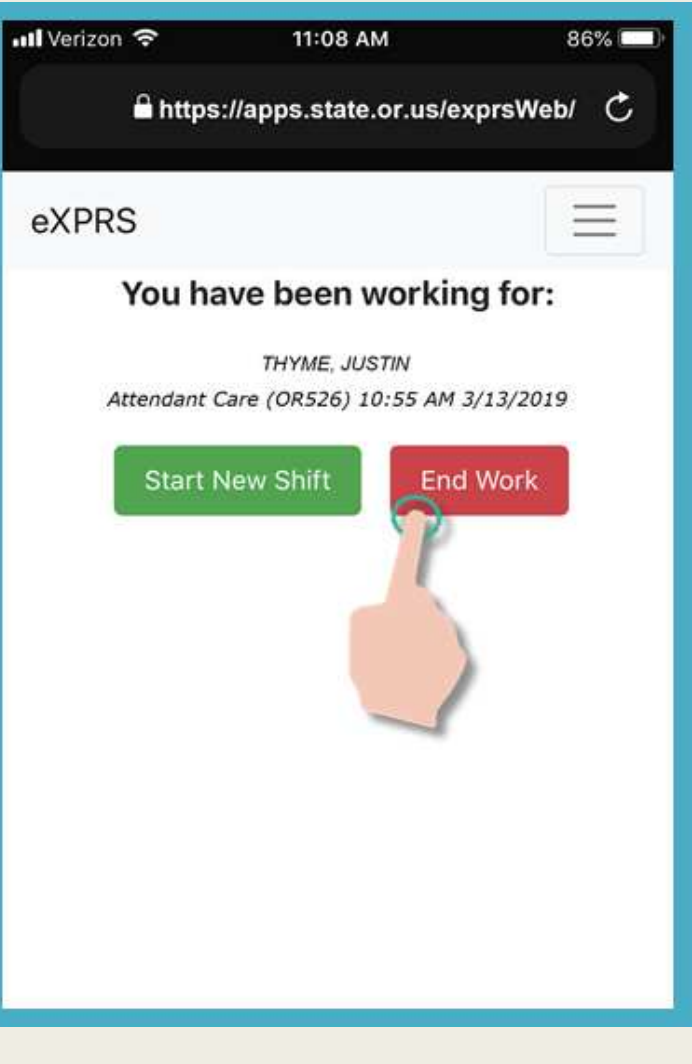

PASO 2: toque el nombre para seleccionar a las personas para las cuales finaliza el turno.

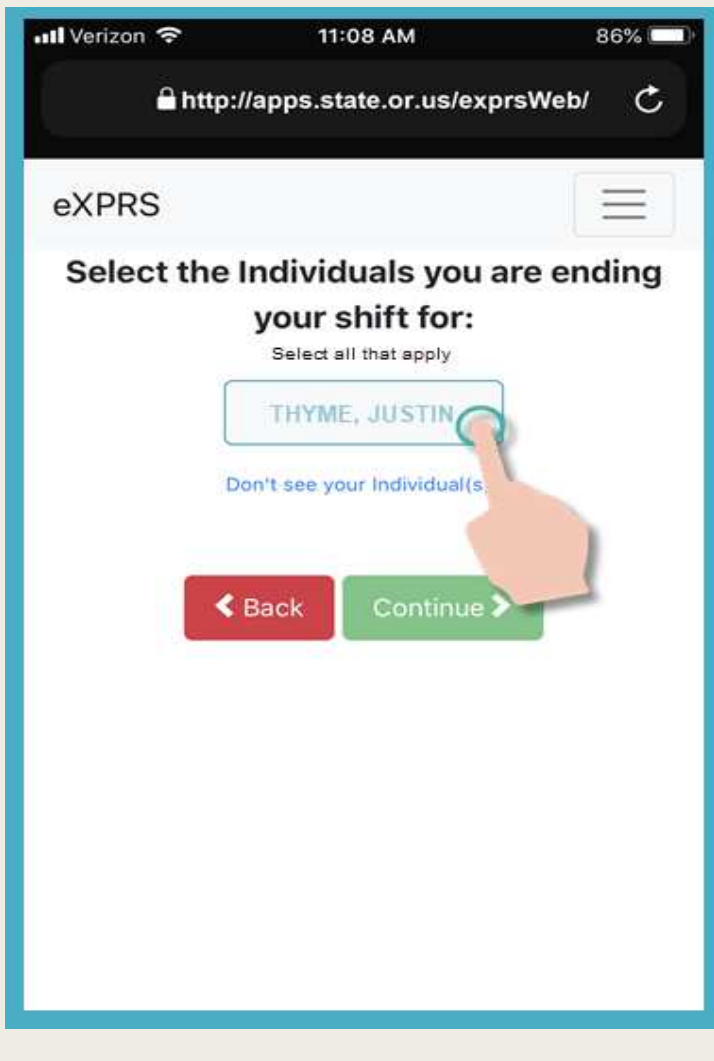

El nombre de las personas seleccionadas quedará en obscuro.

Toque el botón verde **Continue** (Continuar) para pasar a la siguiente pantalla.

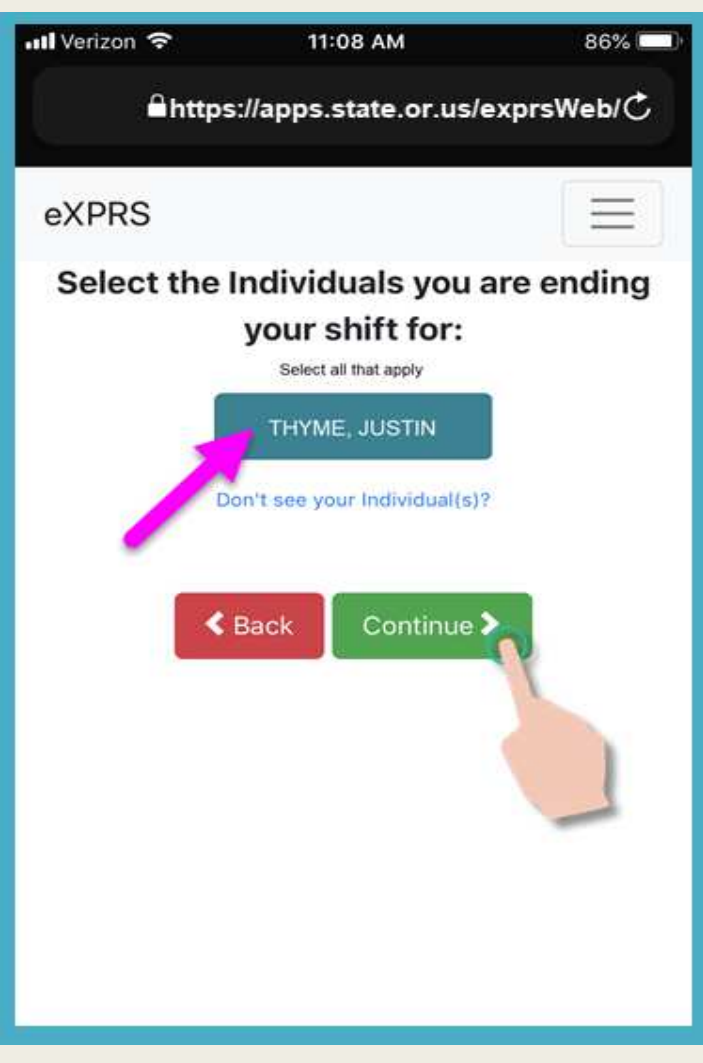

Una pantalla de confirmación mostrará a la persona y el servicio seleccionado para el cual está a punto de finalizar un turno.

PASO 3: Toque el botón verde YES (Sí) al pie de la pantalla para finalizar el turno y "marcar salida".

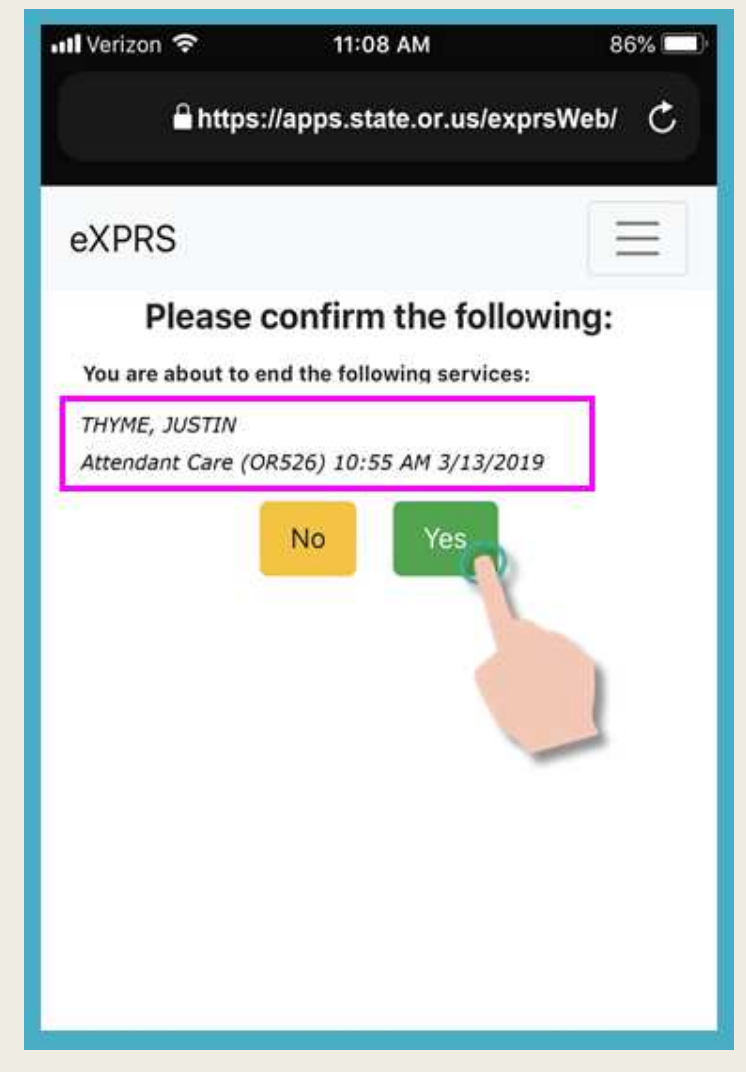

PASO 4: Aquí también, si se lo solicita el dispositivo, haga clic en OK (Aceptar) para confirmar la ubicación en la que terminará de trabajar.

eXPRS Mobile-EVV captura una instantánea de un "<u>punto en el tiempo</u>" del lugar en el que se encuentre al momento en que COMIENZA y FINALIZA el turno <u>ÚNICAMENTE</u>.

Se trata de un requisito de la ley federal en cuanto a la EVV.

La EVV <u>no</u> rastrea de manera continua sus movimientos durante ni después del turno.

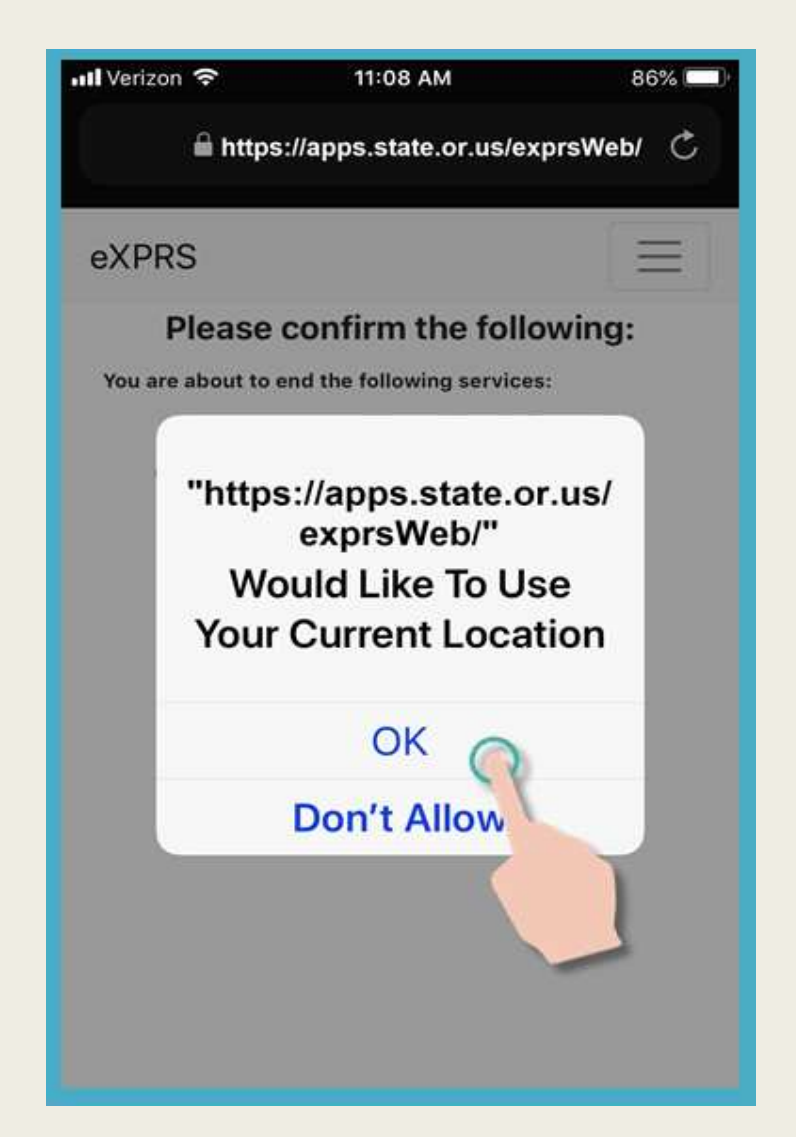

Cuando haya completado con éxito su Shift (también conocido como "cronometrado"), eXPRS lo confirmará con una gran marca de verificación verde.

Toque en Hecho - Done.

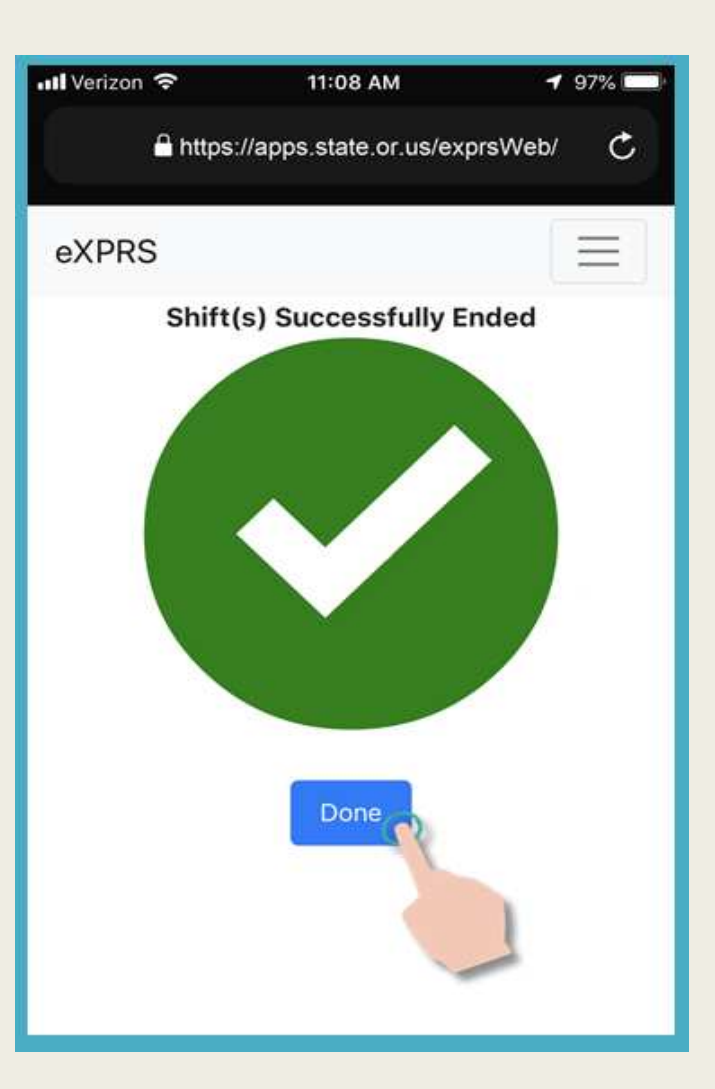

De este modo, el turno ha finalizado y la información de facturación de SD *preliminar* se guarda automáticamente en el sitio web de **eXPRS Desktop.** 

Ahora puede seleccionar el servicio para comenzar un turno nuevo

0...

cerrar sesión de eXPRS Mobile-EVV.

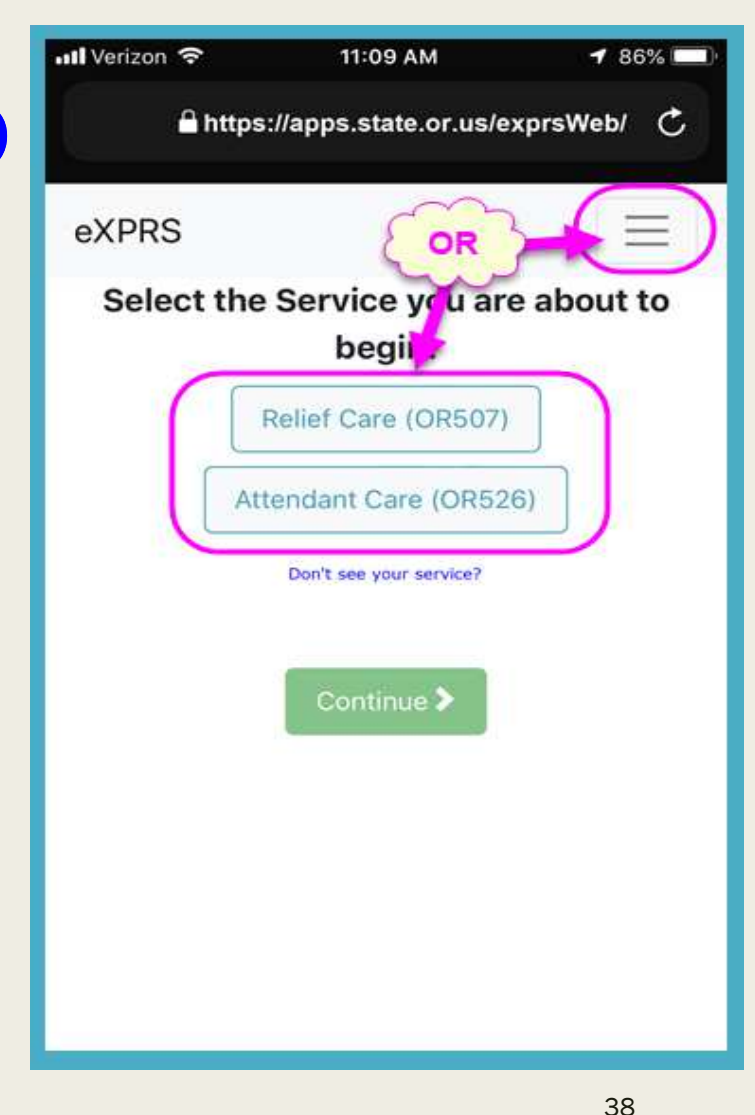

- Las entradas de facturación de SD de eXPRS Mobile-EVV se guardan como entradas preliminares en el sitio web de eXPRS Desktop.
- Los PSW pueden realizar correcciones, cambios o actualizaciones en las entradas de facturación de SD <u>preliminares</u> de la EVV creadas por <u>eXPRS Mobile-</u> <u>EVV</u>, de ser necesario.

Para corregir, cambiar, actualizar y/o enviar las entradas de facturación de SD <u>preliminares</u> de le EVV:

Inicie sesión en eXPRS Desktop (el sitio web habitual de eXPRS).

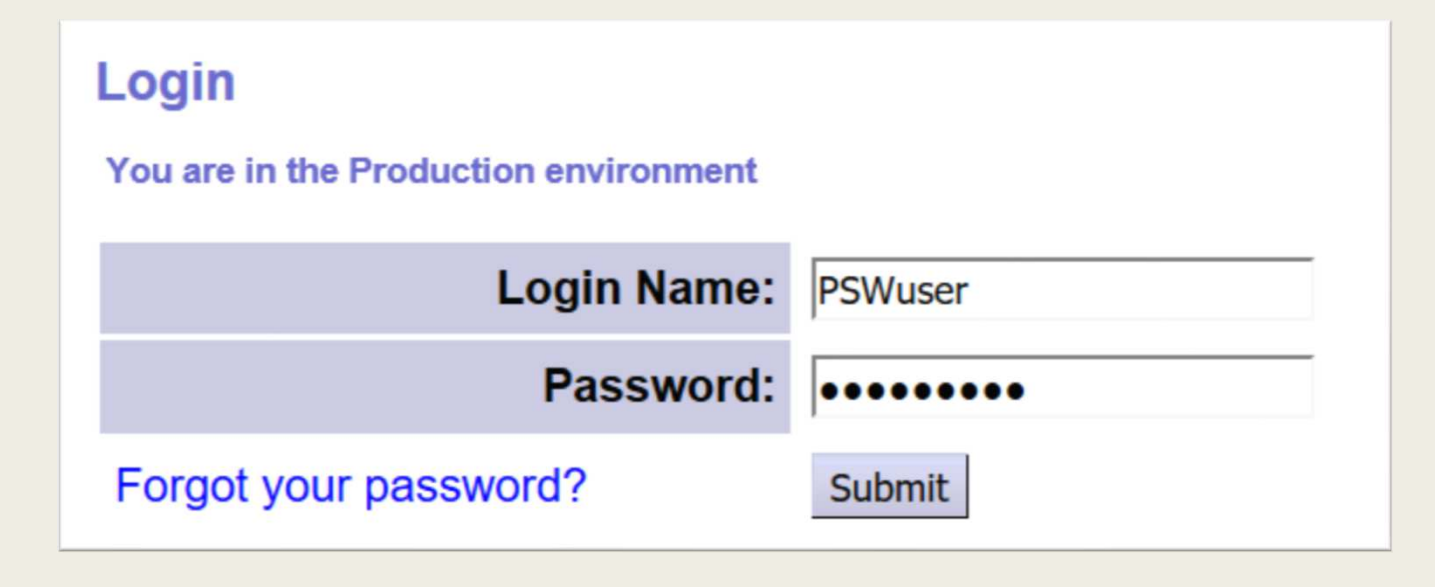

Haga clic en *"Create Service Delivered Entries from Single Service Authorization" (Crear entradas de servicios prestados a partir de una autorización de servicio único)* para dirigirse a las páginas de facturación correspondientes a sus autorizaciones.

| 72-                         | )(           | Oregon Depa<br>Express P | artment of Human<br>ayment & Re | eporting Syste       | em (eXPRS)                |
|-----------------------------|--------------|--------------------------|---------------------------------|----------------------|---------------------------|
| ovnpo                       | Home         | My Accou                 | nt Change Pass                  | word Help - Co       | ustomer Service - Log Out |
| Express Payment & Reporting | System Logge | ed in as pswu            | ser - All my Organ              | nizations and Progra | am Areas                  |
| Go To EVV                   | Home         |                          |                                 |                      |                           |
| Find SPA                    | My Crede     | ntials                   |                                 |                      |                           |
| View Service Delivered      | SPD ID       | Specialty                | CHC Expires                     | PEA Expires          | Approved to Work Expires  |
| Entries                     | 7****6       | 84-803                   | 8/31/2019                       | 6/30/2019            | 6/30/2019                 |
| Delivered Entries from      |              |                          |                                 |                      |                           |
| Single Service              | Ny Notifi    | cations                  |                                 |                      |                           |
| Authorization               |              |                          | 1.0.7                           |                      |                           |
| Find Claims                 |              | Filter                   | ed By Type All N                | Notification Types   |                           |
| Enter Travel Time           |              |                          |                                 |                      |                           |
| View Travel Time            |              |                          |                                 | Find                 |                           |

Después de buscar sus autorizaciones, haga clic en el signo \$ verde que se encuentra en el extremo derecho para abrir la página de facturación de autorizaciones.

|                      | Fina                         | Reset | 🍓 Print        |            |            |           |    |
|----------------------|------------------------------|-------|----------------|------------|------------|-----------|----|
|                      | Name                         | ÷     |                | Service Lo | cation/PSW |           |    |
| Dactyl, Terry - prim | e #                          |       | pswuser - 7*** | *6         |            |           |    |
| SPA#                 | Proc Code                    |       | Modifier       | Rate       | Begin      | End       |    |
| 21*****01 OR004 -    | Comm Transp, Mileage         | WE -  | Community      | \$0.48     | 4/1/2018   | 3/31/2019 | \$ |
| 21*****02 OR507 -    | Relief Care, Daily           | NA -  | Not Applicable | \$204.00   | 4/1/2018   | 3/25/2019 | 2  |
| 21*****03 OR526 -    | Attendant Care, home or comm | NA -  | Not Applicable | \$14.65    | 4/1/2018   | 3/25/2019 | S) |

En la página de facturación, verá los menús desplegables de "EVV SD billings" (facturaciones de SD de la EVV) y *"Change Reason"* (Motivo de cambio). Las facturaciones de SD tendrán el estado *"<u>draft</u>"* (preliminar) y la fecha no estará abierta para efectuar cambios.

| ξ      | EW saved SD<br>The DATE ca<br>changed | ice: SE49<br>billings. 14.6    | //OR526 - At                 | tendan                   | t Care | e, hon | ne or o | Status = DRAFT r<br>you an make chan<br>needed. | icable<br>means<br>nges, if               |          |
|--------|---------------------------------------|--------------------------------|------------------------------|--------------------------|--------|--------|---------|-------------------------------------------------|-------------------------------------------|----------|
| Select | Date                                  | Start Time<br>(HH:MM<br>AM/PM) | End Time<br>(HH:MM<br>AM/PM) | Total<br>Service<br>Time | Billed | Group  | Status  | Start Time<br>Change Reason                     | End Time<br>Change Reason                 |          |
|        | 3/13/2019                             | 12:00 AM                       | 2:45 PM                      | 14:45                    |        |        | Draft   | Reason                                          | Reason                                    | ×.       |
|        | 3/14/2019                             | 12:52 PM                       | 4:00 PM                      | 3:08                     |        |        | Draft   | Reason                                          | <ul> <li>No internet service t</li> </ul> | 0 ~      |
|        | 3/25/2019                             | 9:11 AM                        |                              |                          |        |        | Draft   | Reason                                          | Reason                                    | ~        |
|        |                                       |                                |                              |                          |        |        | Draft   | Reason                                          | <i>y</i>                                  | Save All |
|        |                                       |                                |                              | 25:53                    |        |        | Cance   | el Changes                                      |                                           |          |

Pueden realizarse y guardarse cambios o actualizaciones de las facturaciones de SD <u>preliminares</u> de la EVV antes de enviarlas. Asegúrese de seleccionar un motivo de cambio del menú desplegable para explicar los cambios.

| Select | Date      | Start Time<br>(HH:MM<br>AM/PM) | End Time<br>(HH:MM<br>AM/PM) | Total<br>Service<br>Time | Billed<br>Units | Group | Status | Start T<br>Change R | īme<br>Reason  | End Ti<br>Change R | ime<br>Reason | _    |
|--------|-----------|--------------------------------|------------------------------|--------------------------|-----------------|-------|--------|---------------------|----------------|--------------------|---------------|------|
|        | 3/13/2019 | 12:15 PM                       | 2:45 PM                      | 14:45                    |                 |       | Draft  | Reason              | ~              | Reason             | ~             |      |
|        | 3/14/2019 | 12:52 PM                       | 4:00 PM                      | 3:08                     |                 |       | Draft  | Reason              |                |                    | .o ~          |      |
|        | 3/25/2019 | 9:11 AM                        | 11:30 AM                     | 2:19                     |                 |       | Draft  | Forgot to clock     | in at the be   | ginning of shift   | ~             |      |
|        |           |                                |                              |                          |                 |       | Draf   | Clocked in too      | early          |                    |               | Save |
|        |           |                                |                              | 25:53                    |                 |       | Cance  | No Internet se      | rvice to cloc  | k in               |               |      |
|        |           |                                |                              |                          |                 |       |        | Created Manua       | ally Due to D  | ata Entry Error    |               |      |
|        |           |                                | _                            |                          |                 |       | _      | SPA not in place    | ce at time of  | service            |               |      |
|        |           |                                | For ite                      | ems che                  | ecked           | abov  | e Su   | Service Deliver     | red Prior to E | W Implementat      | tion          |      |
|        |           |                                |                              |                          |                 |       |        | Exception gran      | nted           |                    |               |      |
|        |           |                                |                              |                          |                 |       |        |                     |                |                    |               |      |

Las facturaciones de SD correspondientes a servicios de EVV también pueden introducirse de forma manual, de ser necesario. Aquí también asegúrese de seleccionar un motivo de cambio del menú desplegable para indicar el motivo por el que es necesario introducir la facturación de forma manual.

|        |           |    | SE49                             | /OR526 - At | tenaam | our    | , non | ne or o | comm/NA - Nor Appro           | able                   |     |          |
|--------|-----------|----|----------------------------------|-------------|--------|--------|-------|---------|-------------------------------|------------------------|-----|----------|
|        | _         | -  | *                                | 5           |        |        |       |         | Review Rec                    | q: Yes                 |     |          |
|        |           |    |                                  | 2           |        |        |       |         | ight Print                    |                        |     |          |
|        | 2         | SD | billing manual<br>eated + reasor |             |        |        |       |         |                               |                        |     |          |
| Select | ~         |    |                                  | Time        | Total  | Billed |       |         | Start Time                    | End Time               |     |          |
|        | Date      | 1  | A                                | AM/PM)      | Time   | Units  | Group | Status  | Change Reason                 | Change Reason          |     |          |
|        | 3/13/2019 |    | 2:15 PM                          | 2:45 PM     | 2:30   |        |       | Draft   | Clocked in too early ~        | Reason                 | ~   |          |
|        | 3/14/2019 |    | 2:52 PM                          | 4:00 PM     | 3:08   |        |       | Draft   | Reason ~                      | No internet service to | o ~ | 1        |
|        | 3/25/2019 |    | s I AM                           | 11:30 AM    | 2:19   |        |       | Draft   | Reason                        | Reason                 | ~   |          |
|        | 3/26/19   |    | 8:45 AM                          | 9:15 AM     |        |        |       | Draft   | No Internet service to $\sim$ |                        | 1   | Save All |
| _      |           |    |                                  |             |        |        |       | Cance   | el Changes                    |                        |     |          |
|        |           |    |                                  |             |        |        |       |         |                               |                        |     |          |

Si necesita *crear* o *realizar cambios de forma manual a* una entrada de facturación de SD guardada en eXPRS Mobile-EVV, asegúrese de elegir el motivo en los menús desplegables.

| Start Time<br>Change Reason                   | End Time<br>Change Reason                     |
|-----------------------------------------------|-----------------------------------------------|
| Reason                                        | Reason 🔽                                      |
| Reason                                        | Reason                                        |
| Forgot to clock in at the beginning of shift  | Forgot to clock out at the end of shift       |
| Clocked in too early                          | No internet service to clock out              |
| No Internet service to clock in               | Mistakenly clocked out                        |
| Created Manually Due to Data Entry Error      | Created Manually Due to Data Entry Error      |
| SPA not in place at time of service           | SPA not in place at time of service           |
| Service Delivered Prior to EVV Implementation | Service Delivered Prior to EVV Implementation |
| Exception granted                             | Exception granted                             |

### ¿Cómo funciona la EVV? PLANILLAS DE HORARIOS

#### Aspectos importantes para recordar:

- No se pueden realizar <u>cambios</u> en el proceso de facturación de SD para los servicios que no requieren EVV:
  - OR004: millaje
  - OR401: orientación laboral
- 2. No se pueden realizar <u>cambios</u> en el <u>proceso de planillas de horarios</u>. Los PSW deben seguir usando <u>eXPRS Desktop</u> (el sitio web habitual) para lo siguiente:
  - Enviar <u>TODAS</u> las entradas de facturación de tiempo trabajado por SD para recibir el pago.
  - ✓ Imprimir planillas de horarios.
  - Hacer que los empleadores firmen las planillas de horarios.
  - Presentar las planillas de horarios firmadas a la CME.

### ¿Cómo funciona la EVV? PLANILLAS DE HORARIOS

En el momento de calcular la nómina, seleccione y envíe las facturaciones de SD *preliminares* como siempre lo ha hecho.

| Rate: \$14.65 |           |                                |                              |                          |                 |       |        | Review Req: Yes             |                               |          |  |  |  |
|---------------|-----------|--------------------------------|------------------------------|--------------------------|-----------------|-------|--------|-----------------------------|-------------------------------|----------|--|--|--|
| elect         | Date      | Start Time<br>(HH:MM<br>AM/PM) | End Time<br>(HH:MM<br>AM/PM) | Total<br>Service<br>Time | Billed<br>Units | Group | Status | Start Time<br>Change Reason | End Time<br>Change Reason     |          |  |  |  |
|               | 3/13/2019 | 12:15 PM                       | 2:45 PM                      | 2:30                     |                 |       | Draft  | Clocked in too early ~      | Reason                        |          |  |  |  |
|               | 3/14/2019 | 12:52 PM                       | 4:00 PM                      | 3:08                     |                 |       | Draft  | Reason                      | No internet service to $\sim$ |          |  |  |  |
|               | 3/25/2019 | 9:11 AM                        | 11:30 AM                     | 2:19                     |                 |       | Draft  | Reason ~                    | Reason                        |          |  |  |  |
|               | 3/26/2019 | 8:45 AM                        | 9:15 AM                      | 0:30                     |                 |       | Draft  | No Internet service to ~    |                               |          |  |  |  |
|               |           |                                |                              |                          |                 |       | Draft  | Reason ~                    |                               | Save All |  |  |  |
|               |           |                                |                              | 8:27                     |                 |       | Cance  | el Changes                  |                               |          |  |  |  |
|               |           |                                |                              |                          |                 |       |        |                             |                               |          |  |  |  |
|               |           |                                | For ite                      | ems che                  | ecked           | abov  | Su     | bmit Delete                 |                               |          |  |  |  |
|               |           |                                |                              |                          |                 |       | _      |                             |                               |          |  |  |  |

48

### ¿Cómo funciona la EVV? PLANILLAS DE HORARIOS

Las facturaciones que tengan el estado "<u>Pending</u>" (Pendientes) se imprimirán en las planillas de horarios para que el empleador las firme y se envíen a la CME.

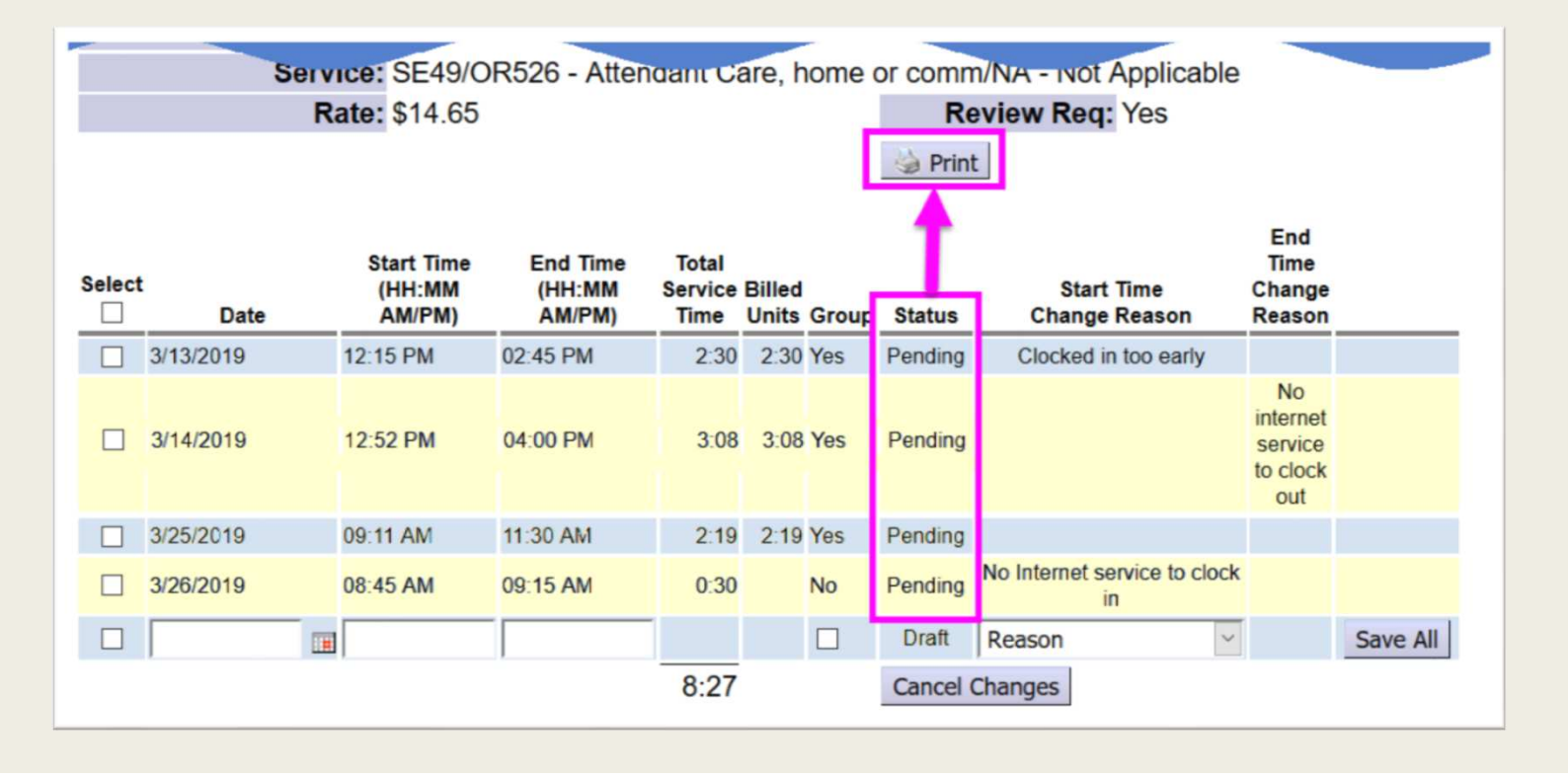

### Cómo funciona la EVV - ¿PREGUNTAS?

Asegúrese de consultar el documento de preguntas y respuestas **Preguntas frecuentes (FAQ) de la** Orientación de EVV para PSW.

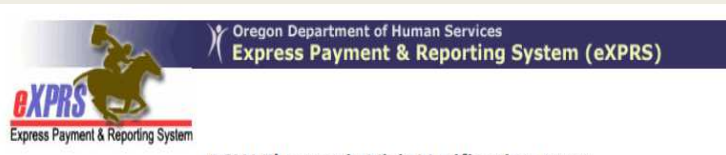

PSW Electronic Visit Verification (EVV)

#### Frequently Asked Questions (FAQs)

(v9; 4/21/2019)

Below are some questions & answers for PSWs on the implementation of EVV & using **eXPRS Mobile-EVV**.

#### Q: What is EVV?

A: Electronic Visit Verification (or EVV) is part of a federal law that was passed by Congress in 2016. It requires states to verify the delivery of Medicaid funded Attendant or Personal Care services in real time (meaning at the time the service is occurring) from providers. The EVV time capture feature in eXPRS will save PSWs time by reducing the amount of work PSWs must do to enter Service Delivered (SD) billings in eXPRS manually. eXPRS' EVV method will capture all the billing data required & save it in eXPRS automatically.

#### Q: What is "eXPRS Desktop"?

A: <u>eXPRS Desktop</u> is what we call the regular eXPRS webs now to log in & view all their eXPRS related informatic their SD billing & travel time data. *eXPRS Desktop* is be regular desktop or laptop computer.

#### Recursos y guías de apoyo de la EVV

Tiene a su disposición guías de apoyo detalladas para ayudarlo a usar *eXPRS Mobile-EVV*.

- ✓ Descripción general informativa de la EVV
- ✓ Inicio de sesión en la EVV y navegación
- Cómo comenzar un turno
- ✓ Cómo finalizar un turno
- Cómo agregar un turno (para servicios grupales)
- ✓ Cómo corregir facturaciones de la EVV

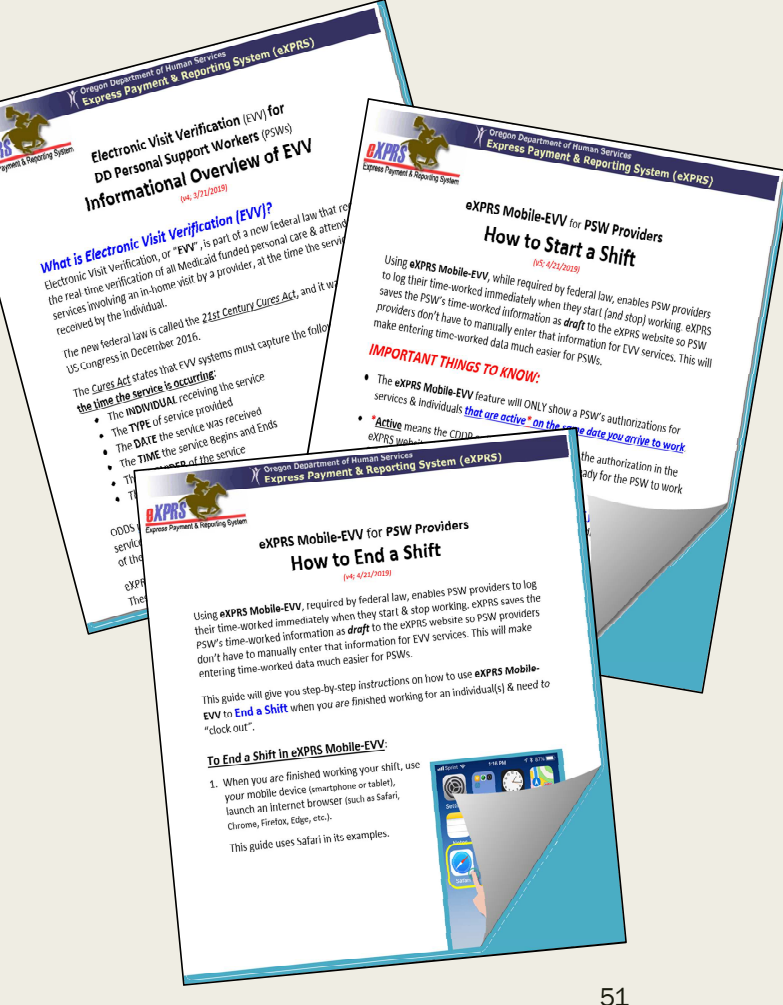

### Otras PREGUNTAS de EVV

Si tiene otras preguntas sobre la implementación de la EVV, envíelas por correo electrónico a:

ODDS.EVV@state.or.us

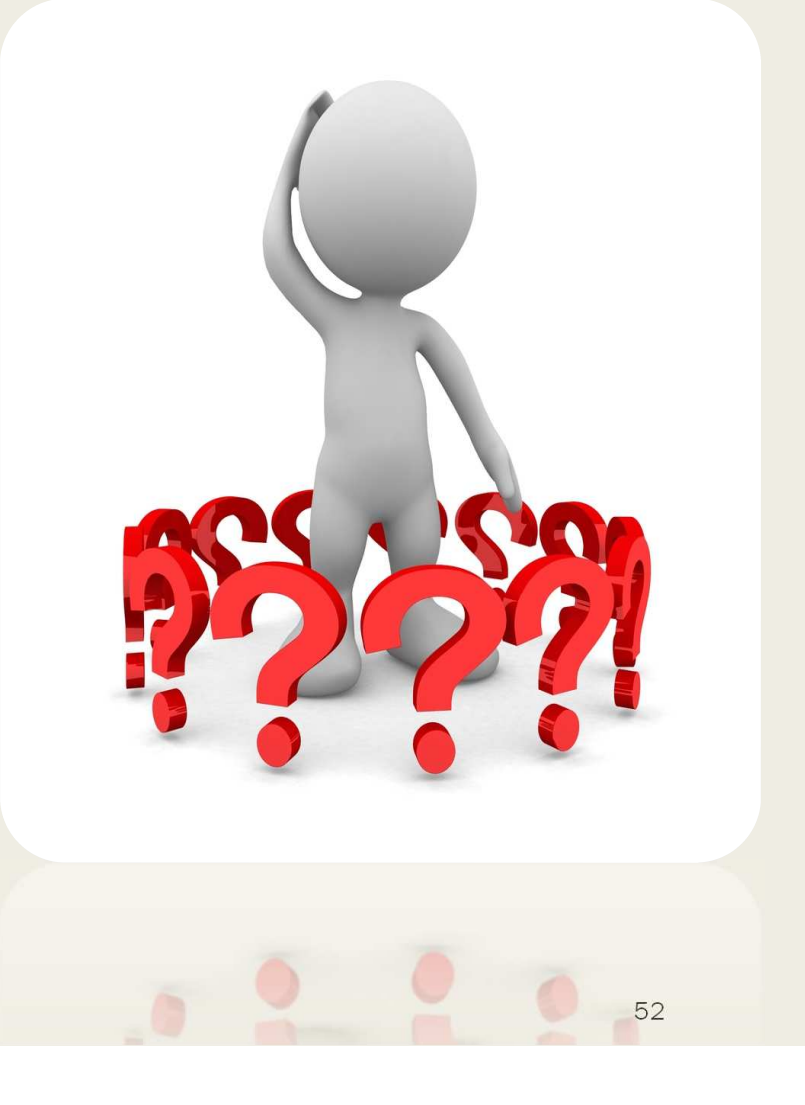

## ¡Gracias por participar!

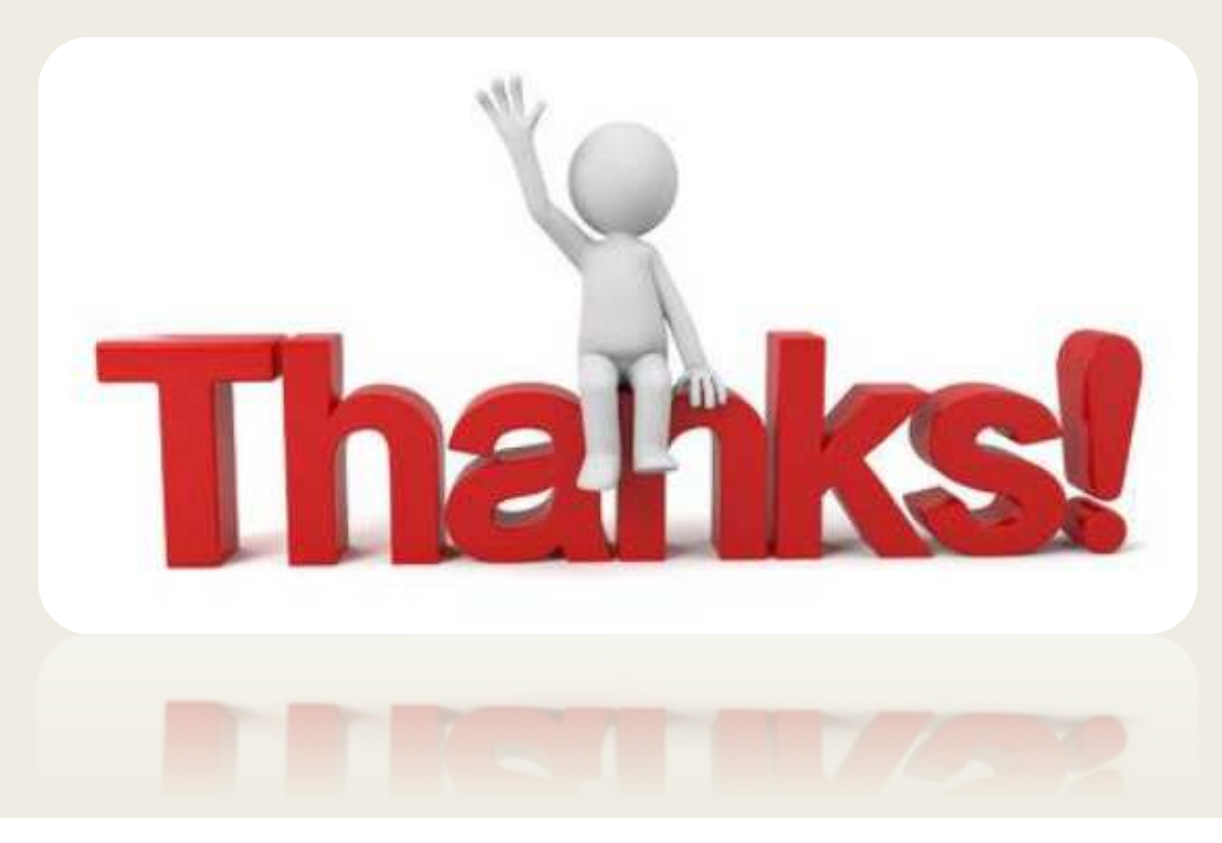